# Accessing the academy distance learning platforms

Show my homework (Satchel:one) - <u>https://www.satchelone.com/</u> Magellan - <u>https://tgacademy.magellanportal.co.uk/</u>

Please can you check, as a priority, that you and your child can access the following resources

If you are having any difficulties please contact the following people :

Show My Homework or Magellan

Email: office @solihull.tgacademy.org.uk

## Show my homework

(Now called Satchel:One)

Select Student – Start typing Tudor...into the school box and select Solihull from the list that appears. Enter your email address and password - If you have forgotten your email address or password please email dchambers@solihull.tgacademy.org.uk (Please note that Show My Homework has been rebranded as Satchel:One. There are no changes to the log in details, you will simply be diverted to Satchel:One)

|                                                                     |                       | Satch            | nel: <b>one</b>                                                       |
|---------------------------------------------------------------------|-----------------------|------------------|-----------------------------------------------------------------------|
| Login                                                               |                       | Forgot password? | 🕜 Need                                                                |
| Staff                                                               | Parent                | Student          | Logging i                                                             |
| <ul> <li>I already have an</li> <li>I already have an ac</li> </ul> | account<br>count yet  |                  | Forgot pas<br>Reset your<br>Correct any<br>have used.<br>security rea |
| Tudor Grange Aca                                                    | demy Solihull         |                  | Issues with                                                           |
| Enter email addre                                                   | ss or username        |                  | You only ne<br>forgotten y<br>contact the                             |
| Enter password                                                      |                       | ٩                |                                                                       |
|                                                                     | Log in                |                  |                                                                       |
|                                                                     | Or log in with: –     |                  |                                                                       |
| 🧐 Si                                                                | ign in with Office 36 | 5                |                                                                       |
| G si                                                                | ign in with Google    |                  |                                                                       |
| <b>RM</b><br>Unify Si                                               | ign in with RM Unify  | /                | SHOW                                                                  |

#### Output Provide the second second s

#### Logging in as a student

#### Forgot password?

Reset your password using your school email address.

Correct any typos or try a different email address you may have used. We are not able to share any login details for security reasons.

#### Issues with the PIN?

You only need a PIN to log in for the first time. If you have forgotten your details and cannot reset your password, contact the school for a new PIN or ask your parent.

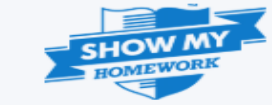

#### Leaving comments for your teachers

The comments feature allows students to communicate with their teachers through Satchel One. Your teacher will be able to see the comments you leave for them and your teacher will be able to leave comments for you. Full instructions can be found via Support / Visit our Help Centre

https://help.teamsatchel.com/en/articles/2911863-leaving-comments-for-your-teachers

Select the homework that you would like to comment on from your calendar or To-do list then click on the Results tab. You will then see a text box where you can post a comment to your teacher and they can reply back. You can also leave a comment for your teacher on your Show My Homework app by tapping the text box at the bottom of the homework description screen.

|                                                                                                   |            | Search for homework | Q             | Ĵ           | EN 🔻    |
|---------------------------------------------------------------------------------------------------|------------|---------------------|---------------|-------------|---------|
| 8 mark question 11T-HIS2                                                                          |            |                     | 🔓 / 8 mark qı | uestion / F | Results |
| Description Results                                                                               |            |                     |               | Action      | 15 🗸    |
| Class submission                                                                                  |            |                     |               |             |         |
| Grade<br>-                                                                                        | Enter your | comment below       |               |             |         |
| Have you turned in your homework yet? Once you do, your teacher will share feedback for you here. | 0 / 1000   |                     | Post          | comment     | t       |

### Satchel Help Centre for all queries

Select Support from the menu on the left then Visit our Help Centre. You can then type your query eg. 'quiz', 'upload document' and it will bring up all articles relating to your search

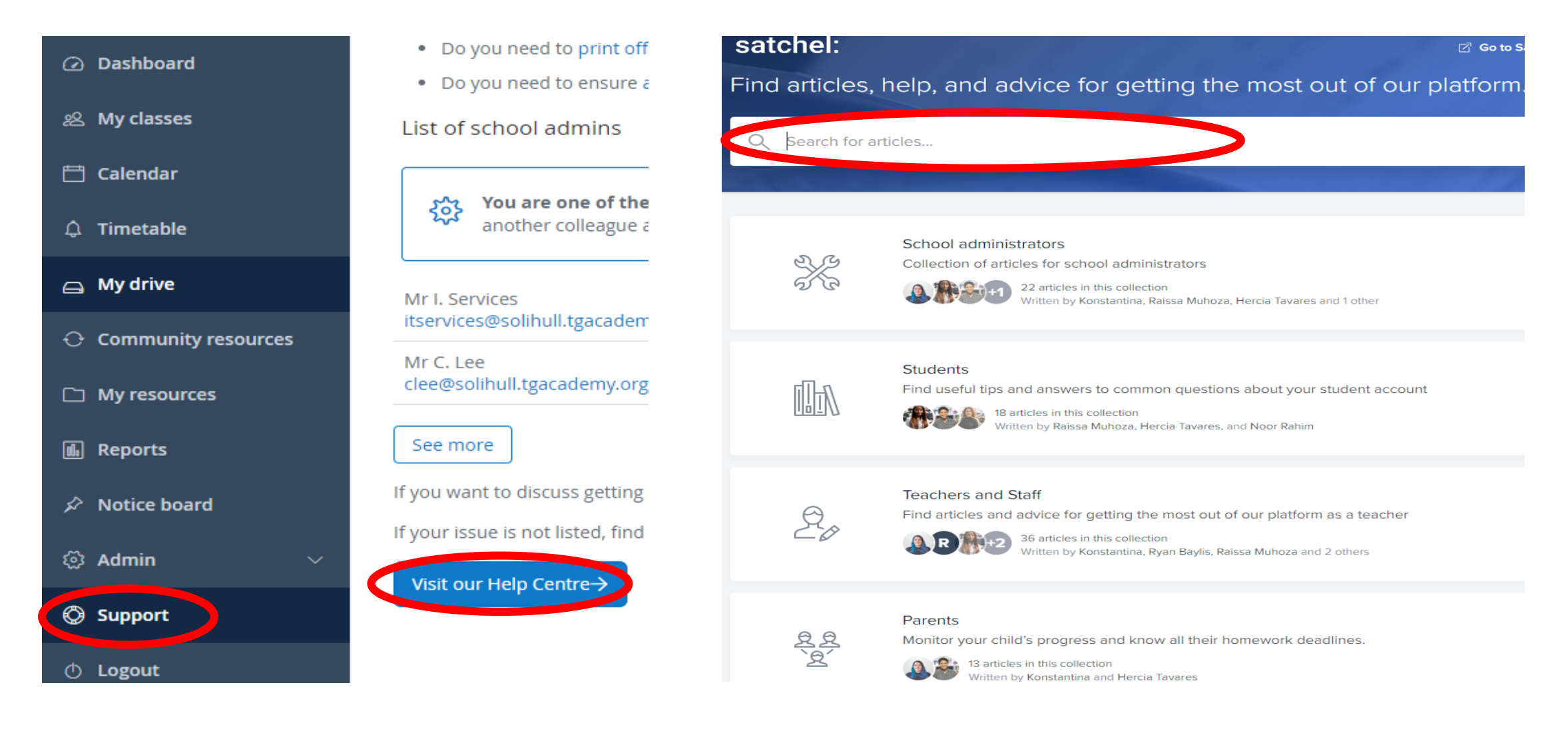

## Magellan (Access to school network drives)

### Direct website address: https://tgacademy.magellanportal.co.uk/

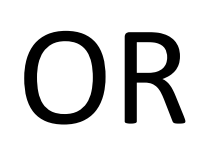

Log on through the school website

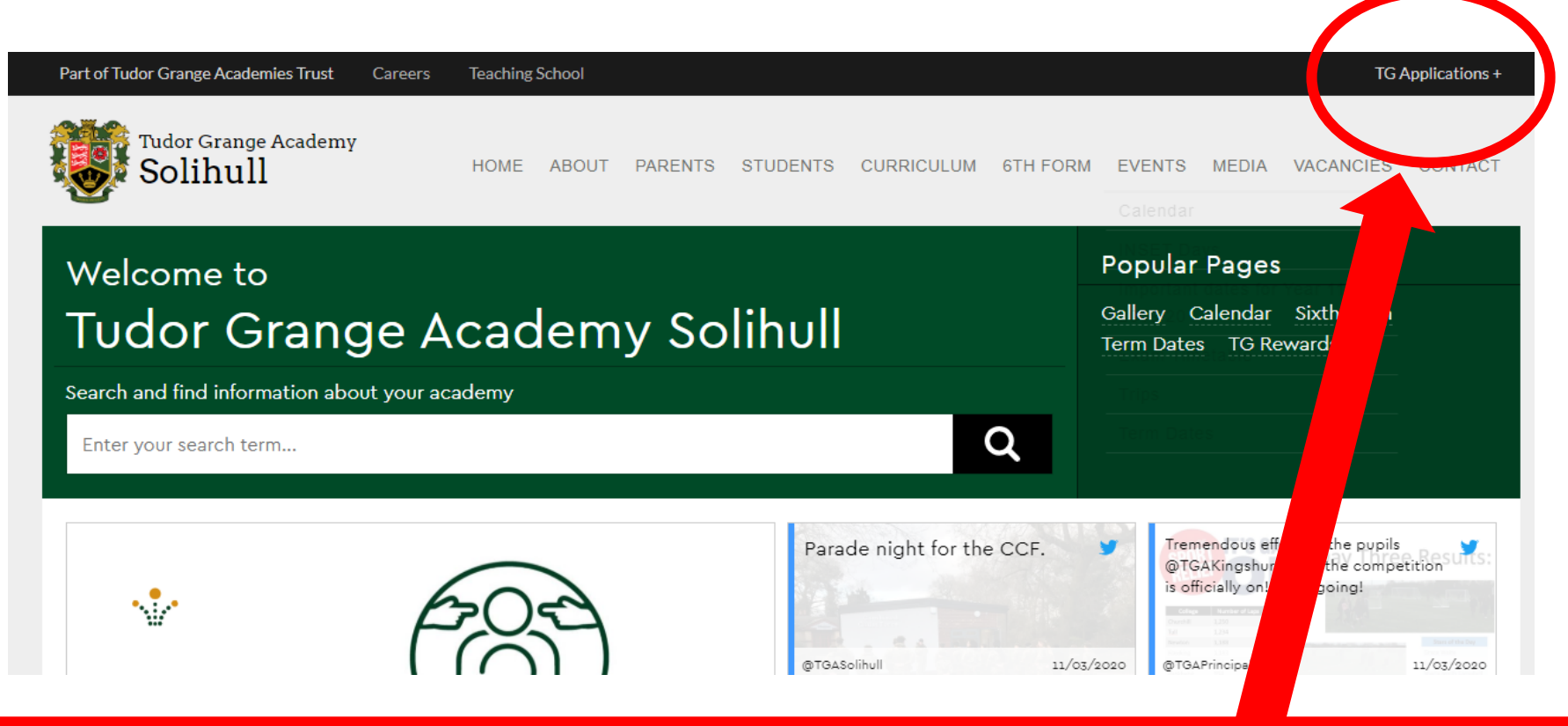

#### On the school website select TG applications

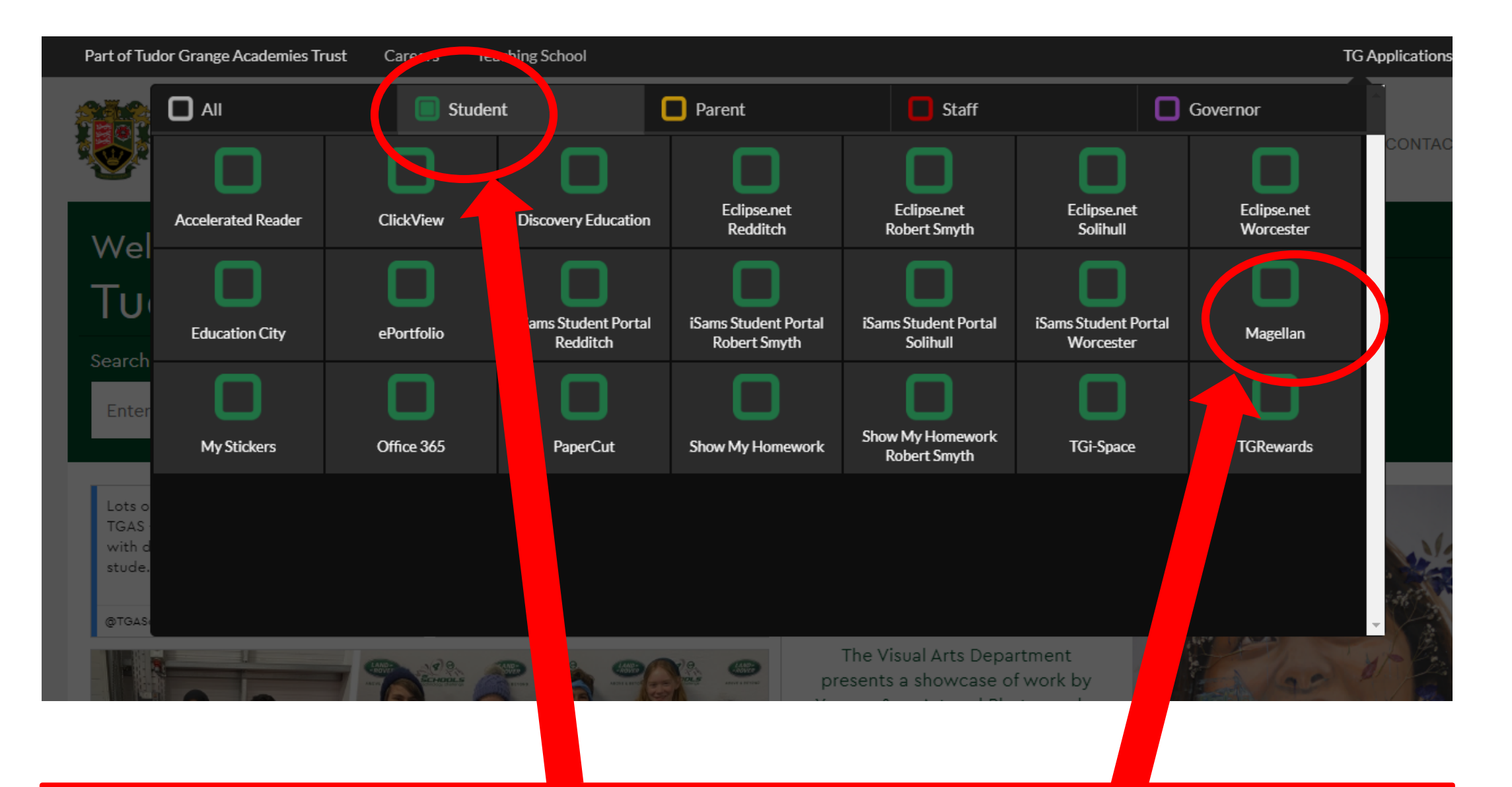

In the new window choose student and then Magellan

| 6                        |      |
|--------------------------|------|
| Tudor Grange Academies T | rust |
| Local Login              |      |
| Username                 |      |
|                          |      |
| tgacademy.org.uk         |      |
| Login                    |      |

Log in with the username and password you use to log in at school. You may be asked to install a file at this point. It is safe to install.

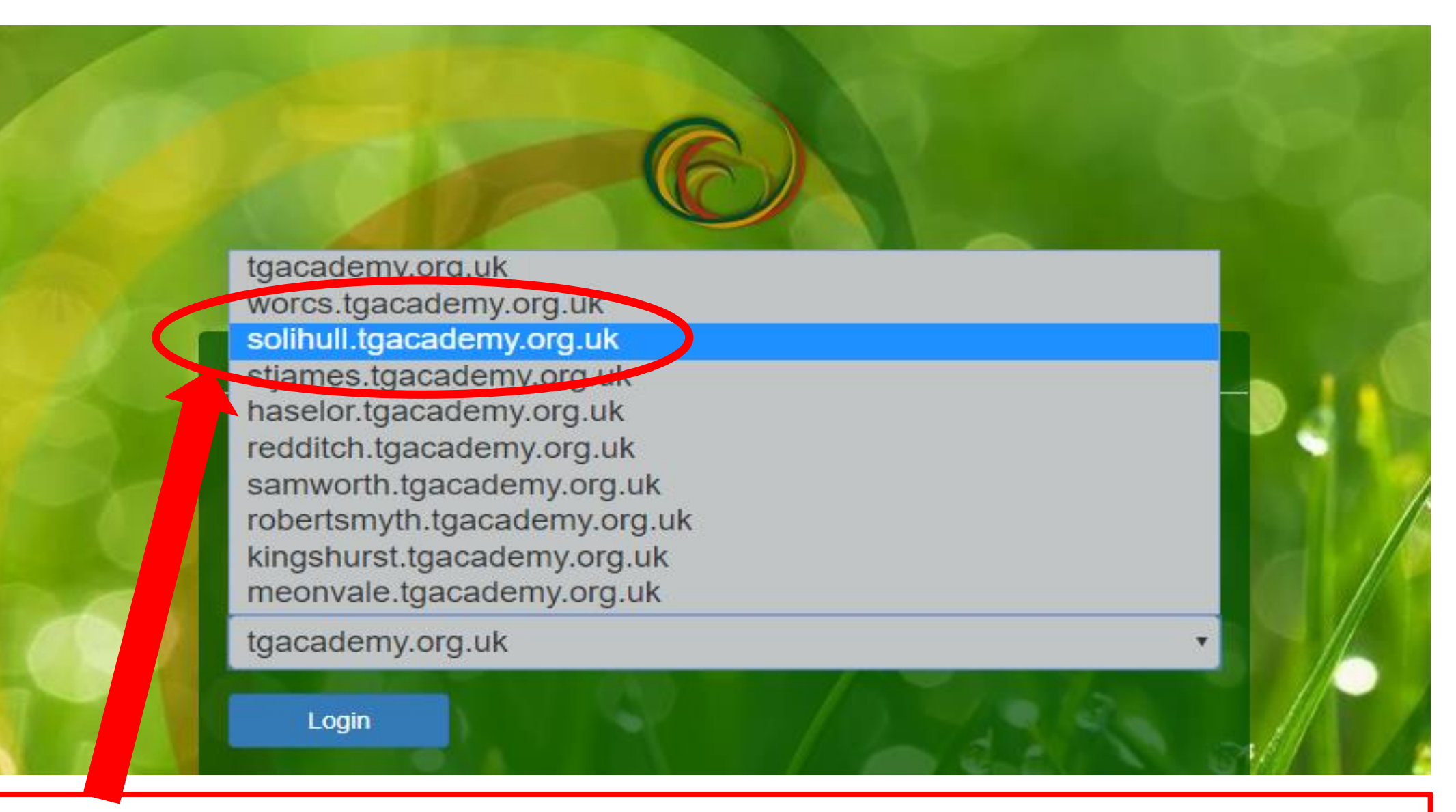

Select Solihull from the selection box at the bottom

## You can find your files saved on the network and subject files in the 'my files' section

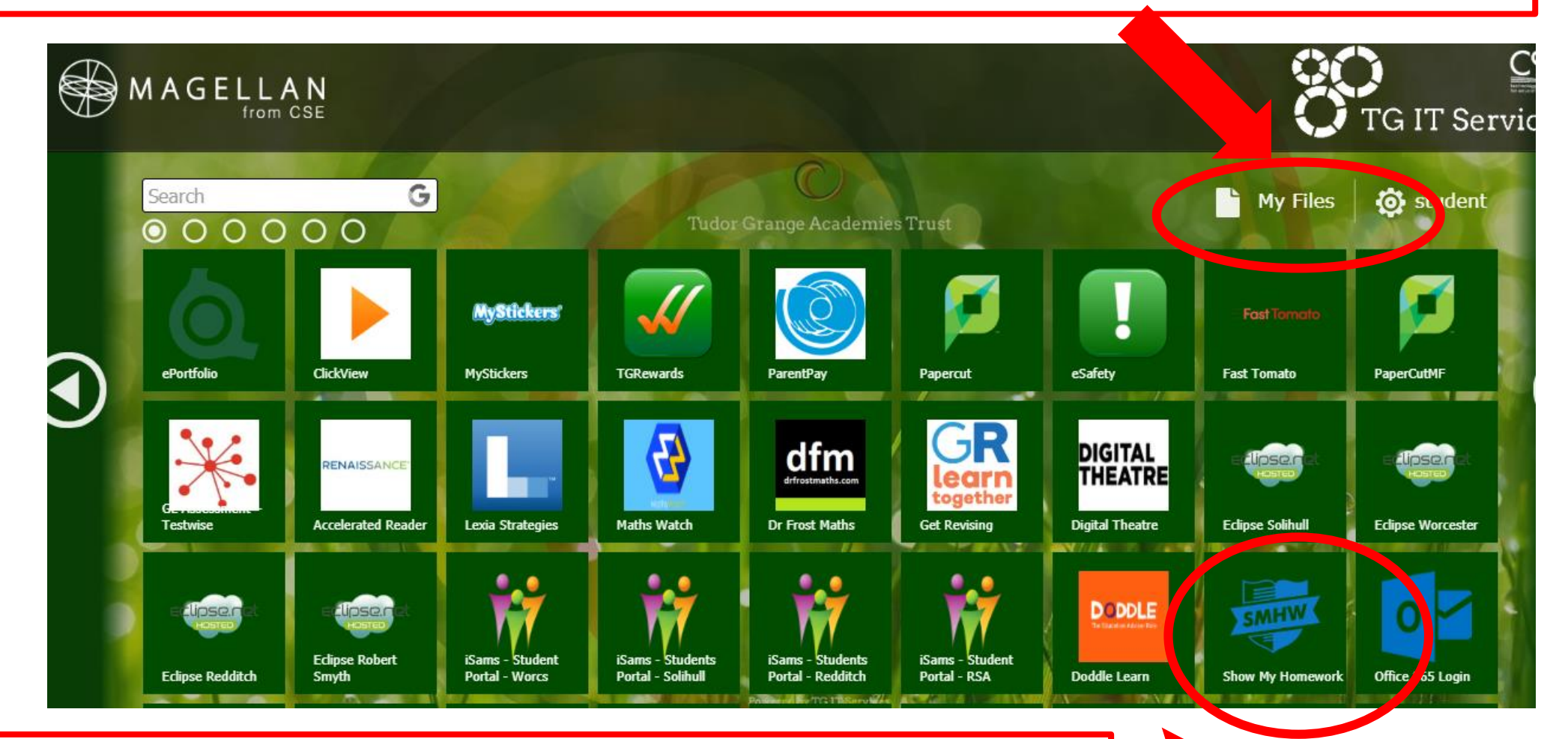

Show my homework and some curriculum websites can be found in the tiles